## Add a New Payment

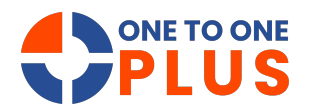

This guide outlines a simple process for adding payments to invoices, helping users manage transactions efficiently. It covers key steps like entering details and accessing receipts to streamline workflows and maintain accurate records.

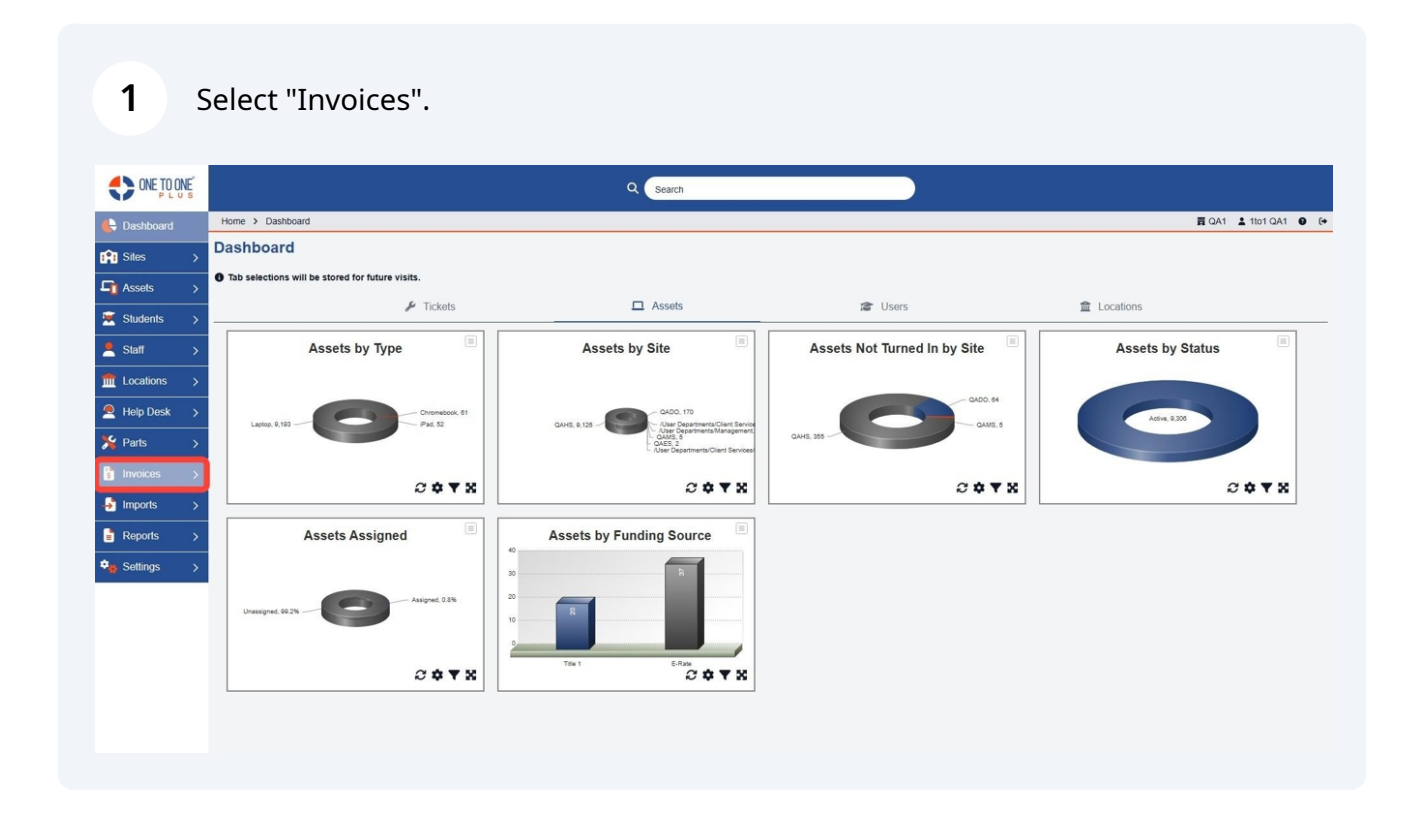

#### Select "Add New Payment".

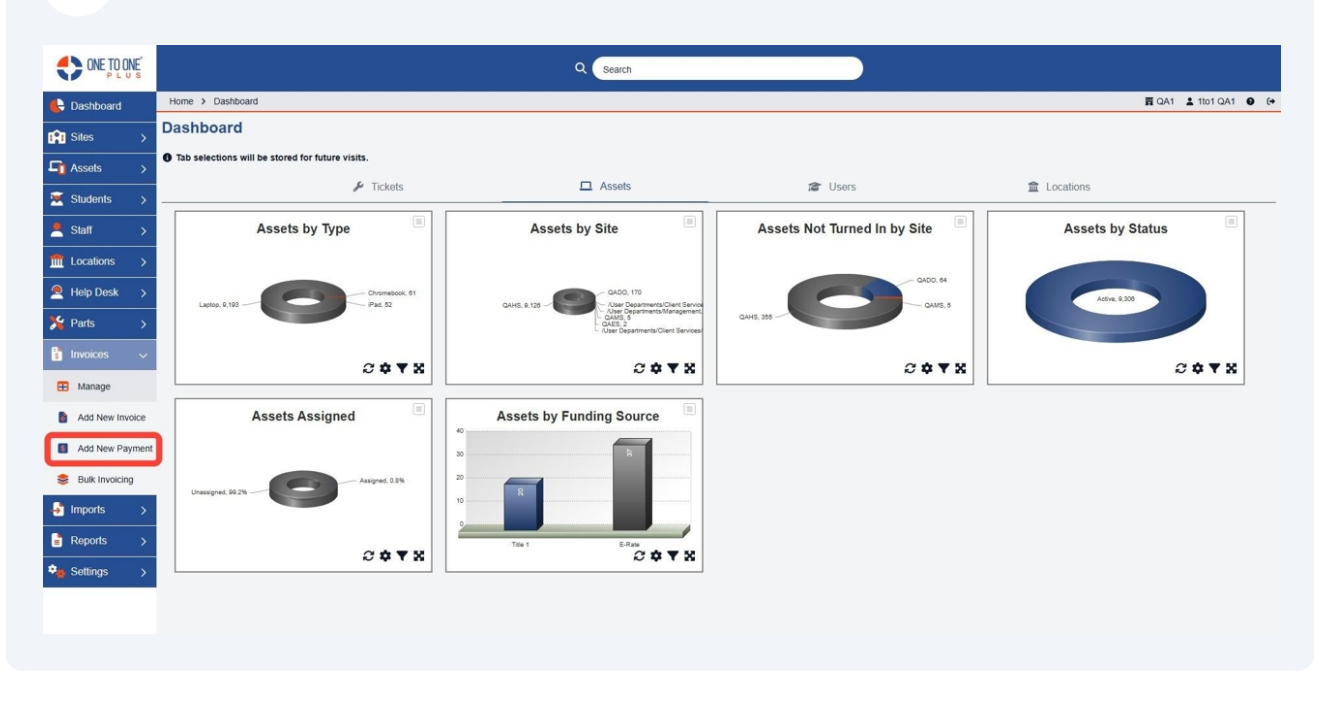

Enter the Invoice ID.

| 🖶 Dashboard     | Home > Invoices > Add Payme | nt                |         |
|-----------------|-----------------------------|-------------------|---------|
| 😭 Sites >       | Add Payment                 |                   |         |
| Assets >        | Invoice                     |                   |         |
| 💌 Students >    | Invoice *                   | Select an Invoice |         |
| ≜ Staff >       | Invoice Amount              | 1                 |         |
|                 | Related User                | Searching         |         |
| Help Desk >     | Payment                     |                   |         |
| 🄏 Parts 🛛 🗲     | Payment Date *              | 1/14/2025         | × Clear |
| 🔋 Invoices 🗸 🗸  | Payment Amount *            | 0.00              |         |
| 🖽 Manage        | Payment State *             | Active            | х т     |
| Add New Invoice | Payment Type *              | Select a Type     | *       |
| Add New Payment | Save                        |                   |         |
| Sulk Invoicing  | Sure                        |                   |         |
| 🚽 Imports 🛛 🖒   |                             |                   |         |
| Reports >       |                             |                   |         |
| Settings >      |                             |                   |         |
|                 |                             |                   |         |
|                 |                             |                   |         |

### Enter the payment amount.

| ONE TO ONE      |                             | Q Search           |                    |
|-----------------|-----------------------------|--------------------|--------------------|
| 🖶 Dashboard     | Home > Invoices > Add Payme | זר                 | 賣 QA1 💄 1to1 QA1 🔮 |
| 😭 Sites 🛛 🖒     | Add Payment                 |                    | E Recei            |
| 🖣 Assets 🛛 👌    | Invoice                     |                    |                    |
| Students >      | Invoice *                   | INV-0001045941 x * |                    |
| 💄 Staff 🛛 🗲     | Invoice Amount              | 20.00              |                    |
| tocations >     | Invoice Balance             | 20.00              |                    |
| 🔍 Help Desk >   | Related Oser                | Burt Lancaster     |                    |
| 🖌 Parts >       | Payment<br>Payment Date *   | 1/14/2025 × Clear  |                    |
| 🔋 Invoices 🗸 🗸  | Payment Amount *            | 10.00              |                    |
| 🖽 Manage        | Payment State *             | Active × •         |                    |
| Add New Invoice | Payment Type *              | Select a Type 🔹    |                    |
| Add New Payment | Payment Description         |                    |                    |
| Sulk Invoicing  | ✓ Save                      |                    |                    |
| 🛃 Imports 🛛 🖒   |                             |                    |                    |
| Reports >       |                             |                    |                    |
| Settings 💦      |                             |                    |                    |
|                 |                             |                    |                    |
|                 |                             |                    |                    |

#### Select "Payment Type".

| ONE TO ONE       |                              |                |       |
|------------------|------------------------------|----------------|-------|
| 🖶 Dashboard      | Home > Invoices > Add Paymer | nt             |       |
| Sites >          | Add Payment                  |                |       |
| Assets >         | Invoice                      |                |       |
| 💌 Students >     | Invoice *                    | INV-0001045941 | × *   |
| ≜ Staff >        | Invoice Amount               | 20.00          |       |
| m Locations >    | Related User                 | 20.00          |       |
| Help Desk >      | Payment                      | burt Lancaster |       |
| 🇏 Parts >        | Payment Date *               | 1/14/2025      | llear |
| 🔋 Invoices 🗸 🗸   | Payment Amount *             | 10.00          |       |
| 🖽 Manage         | Payment State *              | Active         | × •   |
| Add New Invoice  | Payment Description          | Select a Type  | ^     |
| Add New Payment  | Save                         | Searching      |       |
| 😂 Bulk Invoicing |                              | and emilian    |       |
| 🚽 Imports 🛛 🖒    |                              |                |       |
| 🚦 Reports 🛛 🗲    |                              |                |       |
| 🎭 Settings 🛛 🗲   |                              |                |       |
|                  |                              |                |       |
|                  |                              |                |       |

#### If necessary, enter a description.

| • Mee Nendee X add Rayment           • Mode X             • Stack         • Norice           Invoice             • Stack         • Norice           Invoice             • Stack         • Norice           Invoice             • Stack         • Norice           Invoice             • Stack         • Norice           Invoice             • Stack         • Norice           Invoice             • Norice           Invoice             • Norice           Invoice             • Norice           Invoice             • Norice           Invoice             • Norice           Invoice             • Norice           Invoice             • Norice           Invoice             • Nange           Payment Date*             • Nange           Payment State*             • Nange           Payment State*             • Nange           • State             • Nange           • State              •                                                                                                    |                   |                             | Q. Search          |         |
|----------------------------------------------------------------------------------------------------|-------------------|-----------------------------|--------------------|---------|
| Assts   Assts   Staff   It locators   Staff   It locators   Assts   It locators   Assts   It locators   Assts   It locators   It locators   <                                                                                                    | E Dashboard       | Home > Invoices > Add Payme | it                 | 貢 QA1 🛔 |
| Stadf   Stadf   Stadf   Locatons   Locatons   Help Desk   Parts   Parts   Invoices   Invoices   Payment Dats*   1/14/2025   Payment State*   Payment State*   Payment Dats*   1/14/2025   Payment State*   Payment Dats*   1/14/2025   Staff   Staff<                                                                                                    | Sites >           | Add Payment                 |                    |         |
| Students Invoke* Invoke*   Students Invoke*   Students 200   Invoke Balance 200   Related User Buttancaster   Payment Data* 1/14/2025   Payment State* Active   Payment Data* 1/14/2025   Payment State* Active   Payment Data* 1/14/2025   Payment State* Active   Payment Data* 1/14/2025   Payment Data* 1/14/2025 | <b>□</b> Assets > | Invoice                     |                    |         |
| Staff Iwole Amount 20.0   IL Locations Related User 20.0   Related User Burt Lancaster   Payment Desch 1/4/2025   Payment Amount* 10.0   Payment State* Active   Payment Type* Cash   Payment Description -   Staff Alvew Payment -   Burk Invoices Payment Description   Burk Invoices Payment Description   Burk Invoices Payment Description                                                                                                    | 🗵 Students >      | Invoice *                   | INV-0001045941 * * |         |
| Invoice Balance 20.00   Related User Burt Lancaster   Payment Payment   Payment Date* 11/4/2025< Corr                                                                                                    | Staff >           | Invoice Amount              | 20.00              |         |
| Related User Burt Lancaster   Parment Payment Date*   Payment Date* 11/14/2025   Payment Amount* 10.00   Payment State* Active   Payment State* Active   Payment Type* Cash   Cash ***   Payment Description ***                                                                                                    | fm Locations >    | Invoice Balance             | 20.00              |         |
| Payment   Payment Date*   Payment Date*   Payment Date*   Payment Constraints   Payment State*   Payment State*   Payment Type*   Payment Description   Payment Description                                                                                                    | A Help Desk >     | Related User                | Burt Lancaster     |         |
| Invalces   Payment Amount*   Payment Xise*   Add New Payment   Add New Payment   Add New Payment   Add New Payment   Subt Invalces   Imports   Imports   Settings                                                                                                    | Yearts >          | Payment<br>Payment Date *   | 1/14/2025          |         |
| Payment State* Active   Ada New Payment   Ada New Payment   Ada New Payment   Ada New Payment   Sub Invoice   Imports   Imports   Reports   Settings                                                                                                    | Invoices 🗸        | Payment Amount *            | 10.00              |         |
| Payment Type *   Add New Payment   Add New Payment   Add New Payment   Sate   Buik Invoicion   Sate   Imports   Attribute   Reports   Settings                                                                                                    | E Manage          | Payment State *             | Active × *         |         |
| Add New Payment     Add New Payment     Setures     Imports     Reports     Reports                                                                                                    | Add New Impire    | Payment Type *              | Cash × *           |         |
| Save Save Save Save Save Save Save Save                                                                                                    | Add New Invoice   | Payment Description         |                    |         |
| Butk Invocting       Imports       Reports       Reports       Settings                                                                                                    | Add New Payment   | Save                        |                    |         |
| Imports       >         Reports       >         \$\setsings       >                                                                                                    | Bulk Invoicing    |                             |                    |         |
| ■ Reports       >         ♦       Settings       >                                                                                                    | Imports           |                             |                    |         |
| 🗘 🗘 🗘                                                                                                    | Reports >         |                             |                    |         |
|                                                                                                    | Settings >        |                             |                    |         |
|                                                                                                    |                   |                             |                    |         |

Select "Save".

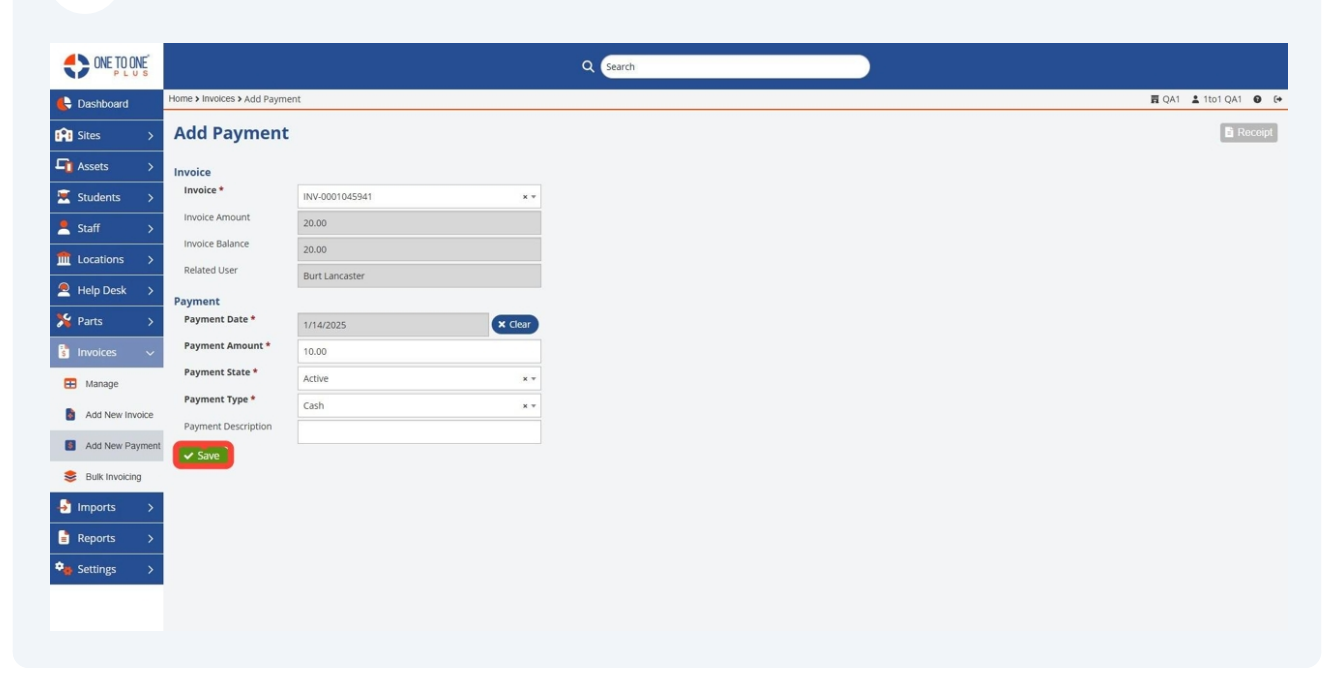

8 The receipt will automatically be displayed.

| ONE TO ONE      |                                    |               |            |                           |              |              |             |                  |                                       |
|-----------------|------------------------------------|---------------|------------|---------------------------|--------------|--------------|-------------|------------------|---------------------------------------|
| Cashboard       | Home > Invoices > Add Paym         | ent           | Preview    | / Paym                    | nent         |              |             |                  |                                       |
| Sites >         | Add Payment                        | :             |            |                           |              |              |             |                  |                                       |
| Assets >        | Invoice                            |               |            |                           |              |              |             |                  |                                       |
| 🗵 Students >    | Invoice *                          | INV-0001045   |            | QA1                       |              |              |             | PAYME<br>Payme   | NT<br>nt Date: 1/14/2025              |
|                 | Invoice Amount                     | 20.00         |            |                           |              |              |             | Payme<br>Invoice | nt ID: PAY-445985<br>ID: INV-00010459 |
|                 | Related User                       | 20.00         |            |                           |              |              |             |                  |                                       |
| 🙎 Help Desk >   | Payment                            | Burt Lancasti |            | Bill to the<br>Burt Lance | Parent/Guard | dian of:     |             |                  |                                       |
|                 | Payment Date *                     | 1/14/2025     |            | ,                         |              |              |             |                  |                                       |
|                 | Payment Amount *                   | 10.00         |            | Student I                 | D: E00001    |              |             |                  |                                       |
| 🖽 Manage        | Payment State *                    | Active        |            | School:                   |              |              |             |                  |                                       |
| Add New Invoice | Payment Type * Payment Description | Cash          |            | Payment<br>Type           | Description  | Ticket<br>ID | Ticket Type | Amount Paid      | Balance                               |
| Add New Payment | Save                               |               |            | Cash                      |              |              |             | \$10.00          | \$10.00                               |
| Bulk Invoicing  |                                    |               |            |                           |              |              |             |                  |                                       |
| 🚽 Imports >     |                                    |               |            |                           |              |              |             |                  |                                       |
| Reports >       |                                    |               |            |                           |              |              |             |                  |                                       |
| 🔹 Settings 💦 🗧  |                                    |               |            |                           |              |              |             |                  |                                       |
|                 |                                    |               | ONE TO ONE |                           |              |              | + User Invo | oices 🔤 Email    | 🛓 Download 🔒 Pr                       |

9 Select "Email", "Download", or "Print" for the payment receipt or select "User Invoices" to see all invoice pertaining to the user billed.

| ONE TO ONE<br>P L U S |                                       | Proview Payment                                                       |
|-----------------------|---------------------------------------|-----------------------------------------------------------------------|
| E Dashboard           | Home > Invoices > Add Payment         | ≣ QA1 2 1tot QA1 0 0                                                  |
| Sites >               | Add Payment                           | E Recept                                                              |
| Assets >              | Invoice                               |                                                                       |
| 🗵 Students >          | Invoice * INV-0001045                 | QA1 PAYMENT<br>Payment Date: 1/14/2025                                |
| 💄 Staff 🛛 🔸           | Invoice Amount 20.00                  | Payment ID: PAY-443585<br>Invoice ID: INV-0001045941                  |
| Locations >           | 20.00<br>Related User Burt Lancastr   |                                                                       |
| Help Desk >           | Payment                               | Bill to the Parent/Guardian of:<br>Burt Lancaster                     |
| 🎇 Parts >             | Payment Date * 1/14/2025              |                                                                       |
| 🚦 Invoices 🗸 🗸        | Payment Amount * 10.00                | Student ID: E00001<br>School:                                         |
| 🖽 Manage              | Payment State * Active                |                                                                       |
| Add New Invoice       | Payment Type Cash Payment Description | Payment Description Ticket Ticket Type Amount Paid Balance<br>Type ID |
| Add New Payment       | ✓ Save                                | Cash \$10.00 \$10.00                                                  |
| Bulk Invoicing        |                                       |                                                                       |
| 🛃 Imports >           |                                       |                                                                       |
| Reports >             |                                       |                                                                       |
| ♥ Settings >          |                                       |                                                                       |
|                       |                                       | User Invoices Tennal & Download + Print × Canced                      |

# **10** Alternatively, you can make payments by selecting 'Manage' from the invoice menu.

|                   |                      |                      |                                         | Q Sear | ch               |         |         |                         |                                 |                      |             |
|-------------------|----------------------|----------------------|-----------------------------------------|--------|------------------|---------|---------|-------------------------|---------------------------------|----------------------|-------------|
| 🖶 Dashboard       | Home > Invoices      |                      |                                         |        |                  |         |         |                         |                                 | 🛱 QA1 💄 1to1 QA1     | <b>6</b> (+ |
| 👔 Sites >         | Invoices Page:       | 1 of 1 Showing 44 of | 60 total records                        |        |                  |         | Column  | ns 🔻 My Views           | 🖹 Export 🔒 Print All            | 🖾 Email All 🛛 + Add  | New         |
| <b>□</b> Assets > |                      |                      |                                         |        |                  |         |         | 2 Refresh Colum         | nn Finder                       | V Page Size 50       | ~           |
| 🗵 Students >      | View Applied: Standa | ard                  |                                         |        |                  |         |         |                         |                                 |                      |             |
| 💄 Staff 💦 >       | Invoice ID *         | Invoice Type 🗢       | Description                             | ٥      | Invoice Amount 🗘 | Balance | 0 Relat | d User :                | Related User Site 🗘             | Related User Grade 🗘 |             |
| fit Locations >   | Select               | Select               | Select                                  |        | Select           | Select  |         | Select                  | Select                          | Select               |             |
| Help Desk >       | INV-0001045941       | Damages              | missing key from keyboard               |        | 20               | 10      | Burt    | ancaster (E00001)       | /User<br>Departments/Management |                      | 1/          |
| 🏂 Parts 🛛 🗲       | INV-0001045940       | Damages              | Damaged keyboard                        |        | 50               | 50      | Burt    | ancaster (E00001)       | /User<br>Departments/Management |                      | 1/          |
| 🔋 Invoices 🗸 🧹    | INV-0001045939       | Damaged              | Bill for csv damages                    |        | 25               | 25      | Matth   | ew Jackson (24002)      | QAMS                            | 8                    | 1.          |
| 🖽 Manage          | INV-0001045938       | Damages              | Bill for csv damages                    |        | 25               | 25      | Cristi  | an Kagay (24001)        | QAHS                            | 10                   | 1.          |
| Add New Invoice   | INV-0001045935       | Damages              | Bulk invoice for damages to computer    |        | 25               | 15      | Abne    | Dawit (D1109056)        | QAHS                            | 12                   | 1/          |
| Add New IIIVoice  | INV-0001045934       | Damages              | Bulk invoice for damages                |        | 25               | 15      | Aaron   | Justin Dano (D1007107)  | QAHS                            | 11                   | 1/          |
| Add New Payment   | INV-0001045933       | Damages              | Bulk invoice for damages                |        | 25               | 25      | Abby    | Culpepper (C1111348)    | QAHS                            | 11                   | 1/          |
| Sulk Invoicing    | INV-0001045932       | Damages              | Bulk invoice for damages for chromebook |        | 25               | 25      | Abril   | Castro (C1109261)       | QAHS                            | 9                    | 1/          |
| ↓ Imports >       | INV-0001045931       | Damages              | Bulk invoice for damages                |        | 25               | 25      | Abiga   | il Perkins (C1101536)   | QAHS                            | 12                   | 1/          |
|                   | INV-0001045930       | Damages              | Bulk invoice for damages                |        | 25               | 25      | Abiga   | il Bahamonde (B1201148) | QAHS                            | 10                   | 1/          |
| Reports >         | INV-0001045929       | Damages              | damages                                 |        | 50               | 50      | Josep   | h Owen (23)             | QAMS                            |                      | 1/-         |
| Settings >        | INV-0001045927       | Damaged              | missing keys                            |        | 50               | 50      | Jack    | Morton (240212194)      | /User<br>Departments/Management |                      | 1.          |
|                   |                      |                      |                                         |        |                  |         |         |                         |                                 |                      |             |

#### Select the invoice.

| ONE TO ONE      |                     |                                                    |                                         | Q Search       |         |                              |                                 |                       |               |
|-----------------|---------------------|----------------------------------------------------|-----------------------------------------|----------------|---------|------------------------------|---------------------------------|-----------------------|---------------|
| 🖶 Dashboard     | Home                |                                                    |                                         |                |         |                              |                                 | 🛱 QA1 💄 1to1 QA1      | 1 <b>0</b> (+ |
| Sites >         | Invoices Page:      | : 1 of 1 Showing 44 o                              | f 60 total records                      |                |         | Columns Views                | 🖹 Export 🔒 Print All            | 🖙 Email All 🛛 🕇 Add   | New           |
| Assets >        |                     |                                                    |                                         |                |         | O Defresh Colum              | n Finder                        | Dago Sizo             |               |
| Chudanta >      | View Applied: Stand | lard                                               |                                         |                |         | Reliesh Colum                | n Finder                        | ✓ Page Size 50        |               |
| Students >      |                     | and the second states of the second states and the |                                         |                |         |                              |                                 |                       |               |
| Staff >         | Invoice ID *        | Invoice Type 🗢                                     | Description                             | Invoice Amount | Balance | Related User                 | Related User Site 🗢             | Related User Grade \$ |               |
| fit Locations > | Select              | Select                                             | Select                                  | Select         | Select  | Select                       | Select                          | Select                |               |
| 🙇 Help Desk >   | INV-0001045941      | Damages                                            | missing key from keyboard               | 20             | 10      | Burt Lancaster (E00001)      | /User<br>Departments/Management |                       | 1/            |
| 🏂 Parts 🛛 🗲     | INV-0001045940      | Damages                                            | Damaged keyboard                        | 50             | 50      | Burt Lancaster (E00001)      | /User<br>Departments/Management |                       | 1/            |
| 🔋 Invoices 🗸 🗸  | INV-0001045939      | Damaged                                            | Bill for csv damages                    | 25             | 25      | Matthew Jackson (24002)      | QAMS                            | 8                     | 1.            |
| Manage          | INV-0001045938      | Damages                                            | Bill for csv damages                    | 25             | 25      | Cristian Kagay (24001)       | QAHS                            | 10                    | 1.            |
| Add Max Invaire | INV-0001045935      | Damages                                            | Bulk invoice for damages to computer    | 25             | 15      | Abner Dawit (D1109056)       | QAHS                            | 12                    | 1/            |
| Add New Invoice | INV-0001045934      | Damages                                            | Bulk invoice for damages                | 25             | 15      | Aaron Justin Dano (D1007107) | QAHS                            | 11                    | 1/            |
| Add New Payment | INV-0001045933      | Damages                                            | Bulk invoice for damages                | 25             | 25      | Abby Culpepper (C1111348)    | QAHS                            | 11                    | 1/            |
| Sulk Invoicing  | INV-0001045932      | Damages                                            | Bulk invoice for damages for chromebook | 25             | 25      | Abril Castro (C1109261)      | QAHS                            | 9                     | 1/            |
| Jamports        | INV-0001045931      | Damages                                            | Bulk invoice for damages                | 25             | 25      | Abigail Perkins (C1101536)   | QAHS                            | 12                    | 1/            |
|                 | INV-0001045930      | Damages                                            | Bulk invoice for damages                | 25             | 25      | Abigail Bahamonde (B1201148) | QAHS                            | 10                    | 1/            |
| Reports >       | INV-0001045929      | Damages                                            | damages                                 | 50             | 50      | Joseph Owen (23)             | QAMS                            |                       | 1/            |
| 🗣 Settings >    | INV-0001045927      | Damaged                                            | missing keys                            | 50             | 50      | Jack Morton (240212194)      | /User<br>Departments/Management |                       | 1.            |
|                 | •                   |                                                    |                                         |                |         |                              |                                 |                       | •             |

## Under the payment section, select "Add".

| ONE TO ONE      |                            |                                     |                       | Q Search          |                  |                  |                               |
|-----------------|----------------------------|-------------------------------------|-----------------------|-------------------|------------------|------------------|-------------------------------|
| Dashboard       | Home > Invoices > Edit "IN | V-0001045941"                       |                       |                   |                  |                  | 寶 QA1 💄 1to1 QA1              |
| 🕄 Sites 💦 Sites | Edit Invoice               |                                     |                       |                   |                  |                  | Actions 🕥 Activity Log 🗸 Save |
| 🚹 Assets 🛛 🖒    | Created by 1to1 QA1 on 1   | /14/25. 5:36 PM Modified by 1to1 QA | 1 on 1/14/25, 6:06 PM |                   |                  |                  |                               |
| Students >      | — Invoice Informati        | ion                                 |                       | - Invoice Details |                  | - Claim History  |                               |
| Staff >         | Invoice ID                 | INV-0001045941                      |                       | Invoice Amount *  | 20.00            |                  |                               |
| Locations >     | Invoice Date *             | 01/14/2025                          |                       | Balance           | 10.00            |                  |                               |
| Help Desk       | Related User *             | Burt Lancaster (ID: E00001)         | X 7                   | Approved Date     |                  |                  |                               |
| Dante N         | Due Date                   |                                     |                       | Approved By       | Select An Option | ×                |                               |
| Parts >         | Status *                   | Active                              | х т                   | Ticket            | Select An Option | *                |                               |
| Invoices 🗸      | Type *                     | Damages                             | × *                   |                   |                  |                  |                               |
| Manage          | Description                | missing key from keyboard           |                       | + Custom Fields   |                  |                  |                               |
| Add New Invoice |                            |                                     |                       |                   |                  |                  |                               |
| Add New Payment |                            |                                     |                       | 6                 |                  |                  |                               |
| Bulk Invoicing  | Save Tele                  | ete                                 |                       |                   |                  |                  |                               |
| Imports >       | Payments                   |                                     |                       |                   |                  |                  | + Ad                          |
| Reports >       | Payment ID                 | Description                         | Amount                | Payment Date      | Created          | Modified         | Actions                       |
|                 | DAV ANDORD                 |                                     | \$10.00               | 1/14/25, 6:04 AM  | 1/14/25, 6:06 PM | 1/14/25, 6:06 PM | • 🖶 📋                         |

### Enter the payment amount.

|                 |                                |                          |         | Q Search   |                      |              |
|-----------------|--------------------------------|--------------------------|---------|------------|----------------------|--------------|
| 🖶 Dashboard     | Home > Invoices > Edit "INV-00 | 001045941" > Add Payment |         |            |                      |              |
| Sites >         | Add Payment                    |                          |         |            |                      |              |
| 🖣 Assets 🛛 👌    | Invoice                        |                          |         |            | Payments for INV-000 | 1045941      |
| 💌 Students >    | Invoice *                      | INV-0001045941           | x *     | Payment ID | Payment Amount       | Payment Date |
| Staff >         | Invoice Amount                 | 20.00                    |         | PAY-445985 | \$10.00              | 1/14/2025    |
|                 | Invoice Balance                | 10.00                    |         |            |                      |              |
| Help Deck       | Related User                   | Burt Lancaster           |         |            |                      |              |
|                 | Payment                        |                          |         |            |                      |              |
| 🎇 Parts >       | Payment Date *                 | 1/14/2025                | × Clear |            |                      |              |
| 🔋 Invoices 🗸 🗸  | Payment Amount *               | 10.00                    |         |            |                      |              |
| 🖽 Manage        | Payment State *                | Active                   | x *     |            |                      |              |
| Add New Invoice | Payment Type *                 | Select a Type            | •       |            |                      |              |
| Add New Payment | Payment Description            |                          |         |            |                      |              |
| Add New Payment | Save                           |                          |         |            |                      |              |
| Sulk Invoicing  |                                |                          |         |            |                      |              |
| 🚽 Imports 🛛 🗲   |                                |                          |         |            |                      |              |
| Reports >       |                                |                          |         |            |                      |              |
| 🎭 Settings 🛛 🔸  |                                |                          |         |            |                      |              |
|                 |                                |                          |         |            |                      |              |
|                 |                                |                          |         |            |                      |              |

Payment history will be displayed in this area.

|                 |                                |                         |         | Q Search   |                      |              |
|-----------------|--------------------------------|-------------------------|---------|------------|----------------------|--------------|
| 🖶 Dashboard     | Home > Invoices > Edit "INV-00 | 01045941" > Add Payment |         |            |                      |              |
| 👔 Sites >       | Add Payment                    |                         |         |            |                      |              |
| Assets >        | Invoice                        |                         |         |            |                      |              |
| 💌 Students >    | Invoice *                      | INV-0001045941          | x =     |            | Payments for INV-000 | 01045941     |
| Staff >         | Invoice Amount                 | 20.00                   |         | Payment ID | Payment Amount       | Payment Date |
|                 | Invoice Balance                | 10.00                   |         | PA19443303 | \$10.00              | 1/14/2025    |
| Locations >     | Related User                   | Burt Lancaster          |         |            |                      |              |
| Help Desk >     | Payment                        |                         |         |            |                      |              |
| 🏂 Parts >       | Payment Date *                 | 1/14/2025               | × Clear |            |                      |              |
| 🔋 Invoices 🗸 🗸  | Payment Amount *               | 10.00                   |         |            |                      |              |
| 🖽 Manage        | Payment State *                | Active                  | x =     |            |                      |              |
| Add New Invoice | Payment Type *                 | Select a Type           | *       |            |                      |              |
|                 | Payment Description            |                         |         |            |                      |              |
| Add New Payment | Save                           |                         |         |            |                      |              |
| Sulk Invoicing  |                                |                         |         |            |                      |              |
| 🚽 Imports >     |                                |                         |         |            |                      |              |
| Reports >       |                                |                         |         |            |                      |              |
| 🗣 Settings >    |                                |                         |         |            |                      |              |
|                 |                                |                         |         |            |                      |              |
|                 |                                |                         |         |            |                      |              |
|                 |                                |                         |         |            |                      |              |

### Select "Payment Type".

|                 |                                |                          |         | Q Search     |                       |           |
|-----------------|--------------------------------|--------------------------|---------|--------------|-----------------------|-----------|
| 🖶 Dashboard     | Home > Invoices > Edit "INV-00 | 001045941" > Add Payment |         |              |                       |           |
| 😭 Sites >       | Add Payment                    |                          |         |              |                       |           |
| Assets >        | Invoice                        |                          |         |              | Devenente for 1813/00 | 01045044  |
| 🗵 Students >    | Invoice *                      | INV-0001045941           | x =     | Revenuest ID | Payments for INV-00   | Diu45941  |
| Staff >         | Invoice Amount                 | 20.00                    |         | PAY-445985   | \$10.00               | 1/14/2025 |
| f Locations     | Invoice Balance                | 10.00                    |         |              |                       |           |
|                 | Related User                   | Burt Lancaster           |         |              |                       |           |
| Help Desk       | Payment                        |                          |         |              |                       |           |
| 🄏 Parts >       | Payment Date *                 | 1/14/2025                | × Clear |              |                       |           |
| 💈 Invoices 🗸 🗸  | Payment Amount *               | 10.00                    |         |              |                       |           |
| 🖽 Manage        | Payment State *                | Active                   | x *     |              |                       |           |
| Add New Invoice | Payment Type *                 | Select a Type            | *       |              |                       |           |
| Add New Payment | Payment Description            |                          |         |              |                       |           |
| Aug New Payment | ✓ Save                         |                          |         |              |                       |           |
| Bulk Invoicing  |                                |                          |         |              |                       |           |
| 🛃 Imports >     |                                |                          |         |              |                       |           |
| Reports >       |                                |                          |         |              |                       |           |
| 🎭 Settings 🛛 🖒  |                                |                          |         |              |                       |           |
|                 |                                |                          |         |              |                       |           |
|                 |                                |                          |         |              |                       |           |

## If necessary, enter a description.

|                 |                                |                          |         | Q Search   |                      |              |
|-----------------|--------------------------------|--------------------------|---------|------------|----------------------|--------------|
| E Dashboard     | Home > Invoices > Edit "INV-00 | 001045941" > Add Payment |         |            |                      |              |
| 👔 Sites >       | Add Payment                    |                          |         |            |                      |              |
| Assets >        | Invoice                        |                          |         |            |                      |              |
| 🕱 Students >    | Invoice *                      | INV-0001045941           | x =     |            | Payments for INV-000 | 01045941     |
| Staff           | Invoice Amount                 | 20.00                    |         | Payment ID | Payment Amount       | Payment Date |
|                 | Invoice Balance                | 10.00                    |         | PAT-445985 | \$10.00              | 1/14/2025    |
| Locations >     | Related User                   | Burt Lancaster           |         |            |                      |              |
| Help Desk >     | Payment                        |                          |         |            |                      |              |
| 🏂 Parts >       | Payment Date *                 | 1/14/2025                | × Clear |            |                      |              |
| 🚦 Invoices 🗸 🗸  | Payment Amount *               | 10.00                    |         |            |                      |              |
| 🗄 Manage        | Payment State *                | Active                   | x *     |            |                      |              |
| Add New Invoice | Payment Type *                 | Select a Type            |         |            |                      |              |
| Add New Payment | Payment Description            |                          |         |            |                      |              |
|                 | ✓ Save                         |                          |         |            |                      |              |
| Suik invoicing  |                                |                          |         |            |                      |              |
| Imports >       |                                |                          |         |            |                      |              |
| 🖹 Reports >     |                                |                          |         |            |                      |              |
| 🔹 Settings 💦 🗧  |                                |                          |         |            |                      |              |
|                 |                                |                          |         |            |                      |              |
|                 |                                |                          |         |            |                      |              |

Select "Save".

|                      |                                |                          |         | Q Search    |                             |           |
|----------------------|--------------------------------|--------------------------|---------|-------------|-----------------------------|-----------|
| 🖶 Dashboard          | Home > Invoices > Edit "INV-00 | 001045941" > Add Payment |         |             |                             |           |
| Sites >              | Add Payment                    |                          |         |             |                             |           |
| Assets >             | Invoice                        |                          |         |             |                             |           |
| 💌 Students >         | Invoice *                      | INV-0001045941 × *       |         | Revenent ID | Payments for INV-0001045941 |           |
| Staff >              | Invoice Amount                 | 20.00                    |         | PAY-445985  | \$10.00                     | 1/14/2025 |
| ↑ Locations          | Invoice Balance                | 10.00                    |         |             |                             |           |
|                      | Related User                   | Burt Lancaster           |         |             |                             |           |
| Help Desk >          | Payment                        |                          |         |             |                             |           |
| <sup>≫</sup> Parts > | Payment Date *                 | 1/14/2025                | × Clear |             |                             |           |
| 🔋 Invoices 🗸 🗸       | Payment Amount *               | 10.00                    |         |             |                             |           |
| 🗄 Manage             | Payment State *                | Active                   | x =     |             |                             |           |
| Add New Invoice      | Payment Type *                 | Select a Type            | ×.      |             |                             |           |
| Add New Payment      | Payment Description            |                          |         |             |                             |           |
|                      | Save                           |                          |         |             |                             |           |
| Sulk Invoicing       |                                |                          |         |             |                             |           |
| Imports >            |                                |                          |         |             |                             |           |
| 🖹 Reports >          |                                |                          |         |             |                             |           |
| 🔩 Settings 🛛 🔸       |                                |                          |         |             |                             |           |
|                      |                                |                          |         |             |                             |           |
|                      |                                |                          |         |             |                             |           |

The receipt will automatically be displayed.

| ONE TO ONE      |                            |               |            |                          |                |              |             |                  | _                        |
|-----------------|----------------------------|---------------|------------|--------------------------|----------------|--------------|-------------|------------------|--------------------------|
| PLUS            | Home > Invoices > Add Paym | ient          | Preview    | Payn                     | nent           |              |             |                  |                          |
| Sites >         | Add Payment                | :             |            |                          |                |              |             |                  |                          |
| Assets >        | Invoice                    |               |            |                          |                |              |             |                  |                          |
| 🕱 Students >    | Invoice *                  | INV-0001045   |            | QA1                      |                |              |             | PAYME<br>Payme   | NT<br>nt Date: 1/14/2025 |
|                 | Invoice Amount             | 20.00         |            |                          |                |              |             | Payme<br>Invoice | ID: INV-00010459         |
|                 | Invoice Balance            | 20.00         |            |                          |                |              |             |                  |                          |
|                 | Paumont                    | Burt Lancaste |            | Bill to the<br>Burt Lanc | e Parent/Guard | dian of:     |             |                  |                          |
|                 | Payment Date *             | 1/14/2025     |            |                          |                |              |             |                  |                          |
|                 | Payment Amount *           | 10.00         |            | Student I                | D: E00001      |              |             |                  |                          |
| 🖽 Manage        | Payment State *            | Active        |            | School:                  |                |              |             |                  |                          |
| Add New Invoice | Payment Type *             | Cash          |            | Payment<br>Type          | Description    | Ticket<br>ID | Ticket Type | Amount Paid      | Balance                  |
| Add New Payment | Save                       |               |            | Cash                     |                |              |             | \$10.00          | \$10.00                  |
| Bulk Invoicing  | _                          |               |            |                          |                |              |             |                  |                          |
| Imports >       |                            |               |            |                          |                |              |             |                  |                          |
| Reports >       |                            |               |            |                          |                |              |             |                  |                          |
| 🔹 Settings 💦 🗧  |                            |               |            |                          |                |              |             |                  |                          |
|                 |                            |               | ONE TO ONE |                          |                |              | ← User Invo | ices 🛛 🖾 Email   | 🛓 Download 🔒 P           |
|                 |                            |               |            |                          |                |              |             |                  |                          |

Select "Email", "Download", or "Print" the payment.

|                 |                               | Proview Payment                                                       |
|-----------------|-------------------------------|-----------------------------------------------------------------------|
| E Dashboard     | Home > Invoices > Add Payment | E QA1 & TOT QA1 @                                                     |
| Sites >         | Add Payment                   | E Receipt                                                             |
| Assets >        | Invoice                       |                                                                       |
| 🗵 Students >    | Invoice * INV-0001045         | QA1 PAYMENT<br>Payment Date: 1/14/2025                                |
| 💄 Staff >       | Invoice Amount 20.00          | Payment ID: PAY-445985<br>Invoice ID: INV-0001045941                  |
|                 | Related User Burt Lancaste    |                                                                       |
| ▲ Help Desk >   | Payment                       | Bill to the Parent/Guardian of:<br>Burt Lancaster                     |
| 🎇 Parts >       | Payment Date * 1/14/2025      |                                                                       |
| 🚦 Invoices 🗸 🗸  | Payment Amount * 10.00        | Student ID: E00001<br>School:                                         |
| 🖽 Manage        | Payment Type *                |                                                                       |
| Add New Invoice | Payment Description           | Payment Description Ticket Ticket Type Amount Paid Balance<br>Type ID |
| Add New Payment | ✓ Save                        | Cash \$10.00 \$10.00                                                  |
| Bulk Invoicing  |                               |                                                                       |
| Imports >       |                               |                                                                       |
| Reports >       |                               |                                                                       |
| Settings >      |                               |                                                                       |
|                 |                               | C User Invoices Enail & Download () Print & Carcel                    |